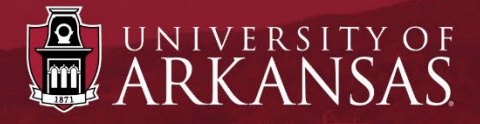

## **UAF Workday Training**

# How to Complete the Tobacco Pledge

## **Open Enrollment**

Last Updated: October 2022

ESS

A part of completing the annual Open Enrollment is completing the Tobacco Pledge. The Tobacco Pledge involves two steps: selecting (enrolling in) or waiving (not enrolling in) medical insurance, then if selecting medical insurance, choosing a tobacco attestation option. Here are directions for completing the process.

## Let's Get Started

- 1. From any Workday page, click on the My Tasks icon next to your Profile picture.
- 2. In the All Items list of tasks, click "Open Enrollment Change...".
- 3. Click Let's Get Started to begin the Open Enrollment process. This will open the Open Enrollment page.

**TIP:** Open Enrollment is only during a two-week period and changes must be submitted by the last day. The last day is marked in the task item (*marked green below*). The sandbox screenshot below shows "Open Enrollment 9/26/2022 – 11/14/2022", where 11/14/2022 is the last day.

|            | ARKANSAS   | Q Search                                                       |            |                                                                                         |  |
|------------|------------|----------------------------------------------------------------|------------|-----------------------------------------------------------------------------------------|--|
| — My Ta    | isks ∣←    | All Items                                                      | 2 items    | Change Benefits for Open Enrollment                                                     |  |
| All Items  |            | Q Search: All Items                                            | <b>†</b> ↓ | ¥ె కు లూ భిు ⊾'<br>28 minute(s) ago - Effective 01/01/2023                              |  |
|            | ~          | 2<br>Open Enrollment Change:<br>Pamela Martin on<br>01/01/2023 | 09/26/2 🛧  | Open Enrollment 09/26/2022-11/14/2022<br>Choose new plans or re-enroll in the plans you |  |
| ⊘ Archive  |            | Effective: 01/01/2023                                          |            | Let's Get Started                                                                       |  |
| 🧕 Manage D | elegations |                                                                |            |                                                                                         |  |

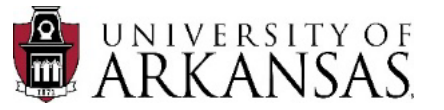

4. Click **Enroll** in the **Tobacco Pledge** section on the Open Enrollment page.

|        | ARKANSAS                 | Q Search             |                        |                      | ¢19 🛃 🌘                |
|--------|--------------------------|----------------------|------------------------|----------------------|------------------------|
| Open l | Enrollment               |                      |                        |                      | ×⊞                     |
| Healt  | h Care and Accounts      |                      |                        |                      |                        |
| é      | Tobacco Pledge<br>Waived | Medical<br>UMR EP    | 0 Classic Plan UAF     | Dental<br>Arkansas   | BCBS DPPO UAF          |
|        | 4 Enroll                 | Cost per<br>paycheck | \$219.58               | Cost per<br>paycheck | \$22.43                |
|        |                          | Coverage             | 4. Employee and Family | Coverage             | 4. Employee and Family |
|        |                          | Dependents           | 3                      | Dependents           | 3                      |
|        |                          |                      | Manage                 |                      | Manage                 |

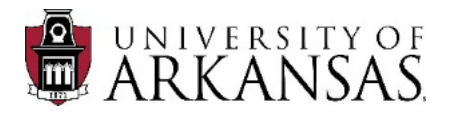

## **Selecting or Waiving Medical Insurance**

### *Enrolling* in Medical Insurance

- 1. Choose Select in the Selection Column.
- 2. Click Confirm and Continue.

#### Enrolled in Medical Insurance

#### Plans Available

JNIVERSITY OF

Select a plan or Waive to opt out of Tobacco Pledge. The displayed cost of waived plans assumes coverage for 1. Employee Only.

| *Selection           | Benefit<br>Plan<br>Details                                                            | You Pay<br>(Semimonthly) | Company Contribution<br>(Semimonthly) |
|----------------------|---------------------------------------------------------------------------------------|--------------------------|---------------------------------------|
| Select<br>Waive      | UA System<br>- UAF -<br>Enrolling in<br>UA Medical<br>Insurance<br>(Annual<br>Tobacco | Included                 | \$0.00                                |
| ٩                    | Attestation                                                                           |                          |                                       |
| Confirm and Continue | Cance                                                                                 |                          |                                       |

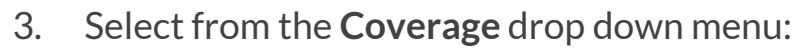

- Not a tobacco user (Attestation Option 1).
- Tobacco User Agrees to participate in a cessation program within three months of the beginning of coverage (Attestation Option 2).
- Tobacco User Not participating in cessation program - *Surcharge Applied* (Attestation Option 3).
- Do Not Disclose Tobacco Usage Employee Did Not Attest & Enrolled in Medical - *Surcharge Applied* (Attestation Option 4).
- 4. Click **Save**. This will return you to the Open Enrollment page.

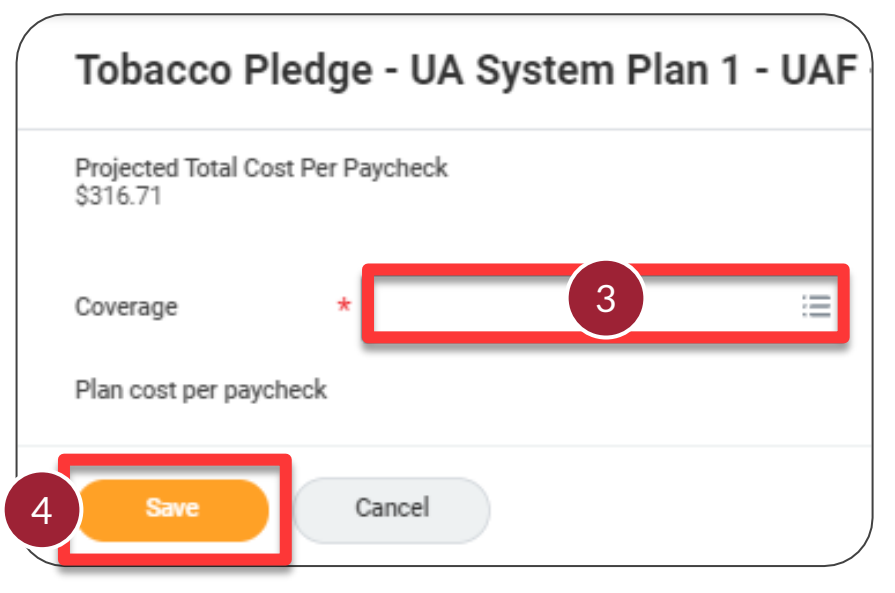

**FSS** 

### *Not Enrolling* in Medical Insurance

- A. Choose Waive in the Selection Column.
- B. Click Confirm and Continue.

#### **NOT** Enrolled in Medical Insurance

#### Plans Available

Select a plan or Waive to opt out of Tobacco Pledge. The displayed cost of waived plans assumes coverage for 1. Employee Only.

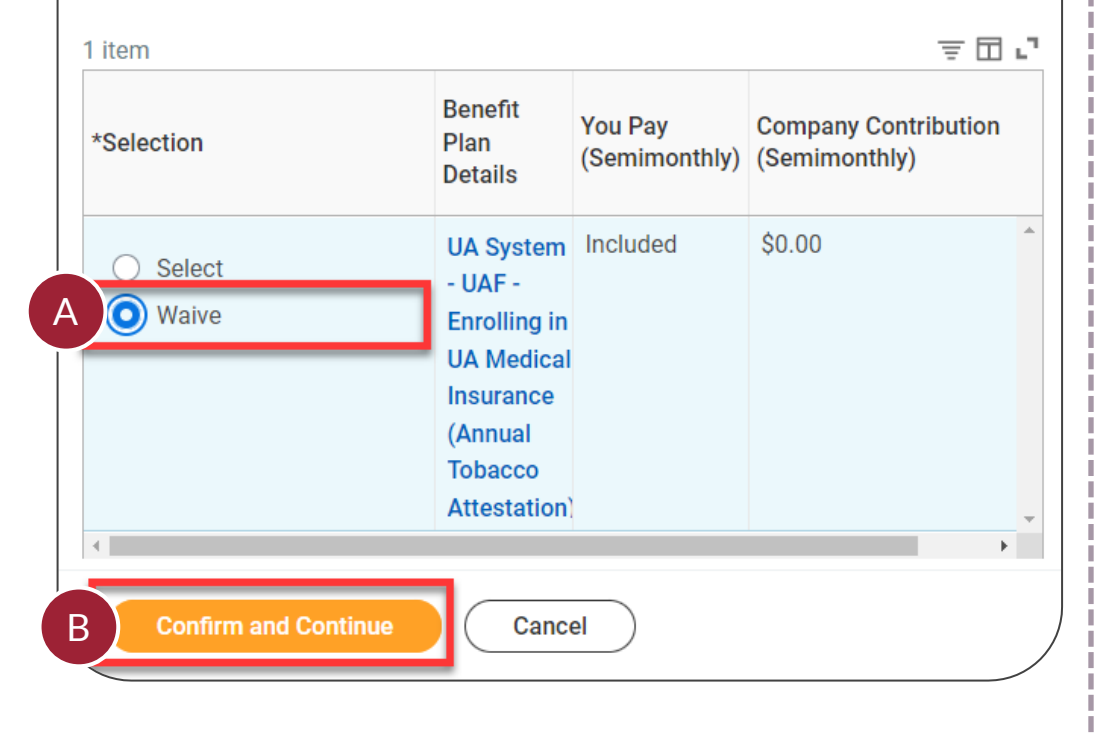

C. Click **Remove Medical** in the pop up, **Are You Sure You Want to Remove Medical?** This will return you to the Open Enrollment page.

#### Are You Sure You Want to Remove Medical?

By waiving Tobacco Pledge - UA System - UAF - Enrolling in UA Medical Insurance ( be waived from Medical - UMR EPO Classic Plan UAF.

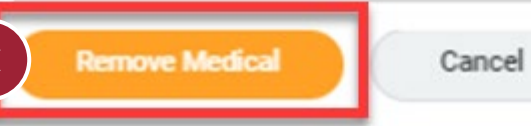

ARKANSAS

## **Tobacco Pledge Complete**

Whether enrolling or waiving medical insurance, the Tobacco Pledge section is complete. Continue enrolling or managing the other benefits on the Open Enrollment page.

- 1. Click Save for Later to continue from My Tasks (inbox) later, or
- 2. Click Review and Sign when you have completed all desired sections and ready to submit.

**NOTE:** Remember to complete Open Enrollment by the last day of the Open Enrollment period.

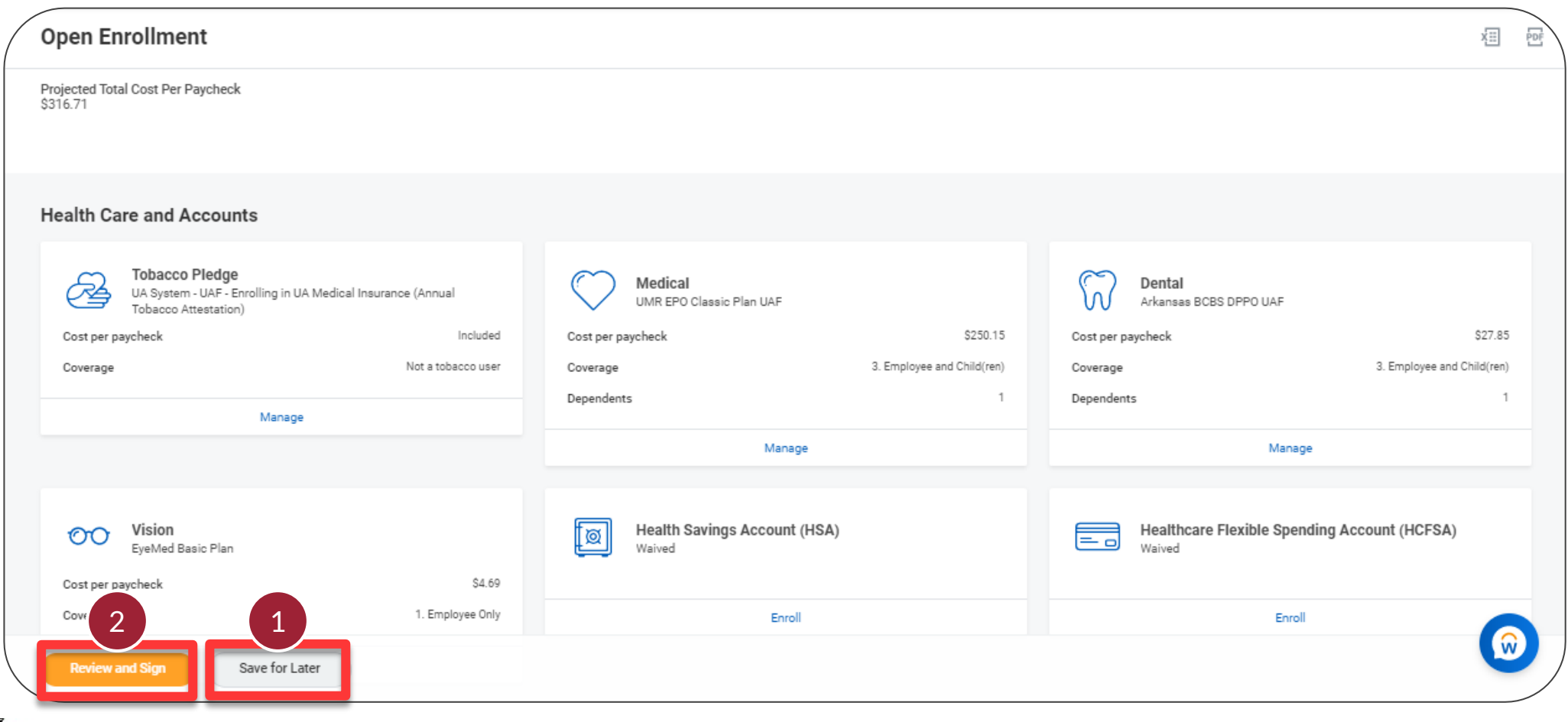

FSS